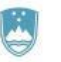

REPUBLIKA SLOVENIJA MINISTRSTVO ZA ZDRAVJE NIJZ Nacionalni inštitut za javno zdravje Qzdravje

Teleradiološki portal Uporabniški priročnik

Datum:

20.12.2022

Verzija:

21\_1.1

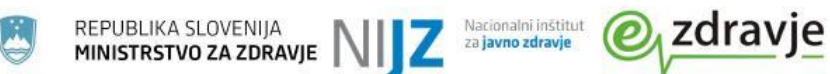

# Kazalo

| Opis informacijske rešitve        |    |  |  |
|-----------------------------------|----|--|--|
| Dostop do portala                 | 3  |  |  |
| Uporabniške vloge                 | 4  |  |  |
| Nabor vlog in pripadajočih pravic | 4  |  |  |
| Funkcionalnosti portala           | 5  |  |  |
| Prenos slikovnega gradiva         | 5  |  |  |
| Prenosi teleradiološkega gradiva  | 9  |  |  |
| Grafični prikaz poteka prenosa    | 10 |  |  |
| Filtriranje prikaznega seznama    | 11 |  |  |
| Prejeto slikovno gradivo          | 12 |  |  |
| Administracijski vmesnik          | 12 |  |  |

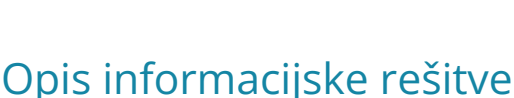

REPUBLIKA SLOVENIJA MINISTRSTVO ZA ZDRAVJE

Informacijska rešitev »Teleradiologija« omogoča izmenjavo radioloških informacij med izvajalci zdravstvenih storitev. Zasnovana je tako, da omogoča izmenjavo med izvajalci zdravstvenih storitev, ki imajo lastne PACS sisteme kot med bolnišnicami in drugimi zdravstvenimi ustanovami, ki teh sistemov nimajo.

Nacionalni inštitut za **javno zdravje** 

zdravje

Teleradiologija vključuje izvajalce zdravstvene dejavnosti, ki imajo PACS sisteme različnih ponudnikov. Rešitev omogoča izmenjavo in uporabo radioloških gradiv s strani različnih uporabnikov na različnih lokacijah, ki imajo v zdravstvenem zavodu implementirane rešitve različnih proizvajalcev. Zagotovljena je tudi neodvisnost od specifičnega okolja, platforme in podobno.

# Dostop do portala

Teleradiološki portal je dostopen v okviru varnega omrežja ZNET. Za dostop do portala je potrebno v spletnem brskalniku vtipkati spletni naslov https://telerad.ezdrav.si.

| ••• • | Sign in to teleradiologija × +                                                                                                    |                                                                                           | 0   |
|-------|----------------------------------------------------------------------------------------------------|-------------------------------------------------------------------------------------------|-----|
| ⊲ ⊳ c |                                                                                                    |                                                                                           | * ≡ |
|       |                                                                                                    |                                                                                           |     |
| 32    | 1/ Carlos A.                                                                                                    |                                                                                           |     |
|       | ま Telera                                                                                                    | diološkiPortal                                                                            |     |
|       |                                                                                                    |                                                                                           |     |
|       | Uporabnik:                                                                                                    | Vstop v teleradiološki portal z uporabo<br>centralnega avtentikacijskega sistema EueZ-CAS |     |
|       | Geslo:                                                                                                    |                                                                                           |     |
|       |                                                                                                    | Prijava                                                                                   |     |
|       | A CONTRACTOR OF THE OWNER OF THE OWNER OWNER OF THE OWNER OWNER OWNER OWNER OWNER OWNER OWNER OWNER OWNER OWNER OWNER OWNER OWNER OWNER OWNER OWNER OWNER OWNER OWNER OWNE OWNER OWNER OWNER OWNER OWNER OWNER OWNER OWNER OWNER OWNER OWNER OWNE OWNER OWNER OWNER OWNER OWNER OWNER OWNER OWNER OWNER OWNER OWNER OWNER OWNER OWNER OWNER OWNER OWNER OWNER OWNER OWNER OWNE |                                                                                           |     |
|       | Prijava                                                                                                    |                                                                                           |     |
|       |                                                                                                    |                                                                                           |     |
|       | 1 Contraction                                                                                                    |                                                                                           |     |
|       | Contract P                                                                                                    | A RESEARCH .                                                                              |     |
|       | A STATE                                                                                                    |                                                                                           |     |
|       |                                                                                                    |                                                                                           |     |

Za vstop v portal uporabniki potrebujejo veljavno teleradiološko uporabniško ime in geslo, ali ustrezno konfiguriran uporabniški profil v avtentikacijskem sistemu Varnostna shema.

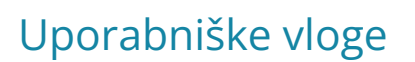

Uporaba teleradiološkega portala je namenjena uporabnikom v različnih uporabniških vlogah. Posamezne vloge imajo v okviru aplikacije omogočen različen nabor funkcionalnosti/pravic.

Nacionalni inštitut za **javno zdravje** 

zdravie

### Nabor vlog in pripadajočih pravic

### Zdravnik:

- Ogled slike
- Prenos slikovnega gradiva iz lokalnega v teleradiološki PACS

REPUBLIKA SLOVENIJA MINISTRSTVO ZA ZDRAVJE

- Prenos slikovnega gradiva iz oddaljene ustanove v teleradiološki PACS
- Pogojna pravica Prenos slikovnega gradiva iz teleradiološkega PACS-a v PACS svoje ustanove. Za to pravico mora lokalni nadzornik teleradiologije prenos za vlogo Zdravnik izrecno omogočiti

### Zdravnik radiolog:

- Ogled slike
- Prenos slikovnega gradiva iz svoje ustanove v teleradiološki PACS
- Prenos slikovnega gradiva iz oddaljene ustanove v teleradiološki PACS
- Pogojna pravica Prenos slikovnega gradiva iz teleradiološkega PACS-a v PACS svoje ustanove. Za to pravico mora lokalni nadzornik teleradiologije prenos za vlogo Zdravnik radiolog izrecno omogočiti

### Radiološki inženir:

- Ogled slike
- Prenos slikovnega gradiva iz svoje ustanove v teleradiološki PACS
- Prenos slikovnega gradiva iz oddaljene ustanove v teleradiološki PACS
- Pogojna pravica Prenos slikovnega gradiva iz teleradiološkega PACS-a v PACS svoje ustanove. Za to pravico mora lokalni nadzornik teleradiologije prenos za vlogo Radiološki inženir izrecno omogočiti

#### Radiološki inženir v klicnem centru:

• Ogled slike

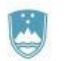

- Prenos slikovnega gradiva iz svoje ustanove v teleradiološki PACS
- Prenos slikovnega gradiva iz oddaljene ustanove v teleradiološki PACS
- Pravica spremembe prioritete prenosa standardno/urgentno
- Pogojna pravica Prenos slikovnega gradiva iz teleradiološkega PACS-a v oddaljeno ustanovo. Da je prenos omogočen mora oddaljena ustanova dovoljevati sprejem gradiva iz teleradiološkega PACS-a ali lokalnega PACS-a uporabnika

Nacionalni inŝtitut za **javno zdravje** 

P

zdravie

 Pogojna pravica - Prenos slikovnega gradiva iz teleradiološkega PACS-a v PACS svoje ustanove. Za to pravico mora lokalni nadzornik teleradiologije prenos za vlogo Radiološki inženir v klicnem centru izrecno omogočiti

### Nadzornik teleradiologije (posamezne ustanove):

- Upravljanje z seznamom oddaljenih bolnišnic, ki jim je dovoljeno posredovanje gradiva v lokalni PACS
- Upravljanje z dovoljenjem prenosa slikovnega gradiva v lokalni PACS za uporabniške vloge Zdravnik, Zdravnik radiolog, Radiološki inženir in Radiološki inženir v klicnem centru

Poleg pravic, ki jih uporabnik dobi preko uporabniške vloge, se mu lahko v okviru nastavitev EueZ-CAS razširi nabor tudi s pravicami, ki tej vlogi sicer ne pripadajo.

# Funkcionalnosti portala

### Prenos slikovnega gradiva

Uporabniki z ustreznimi pravicami do maske za prenos slikovnega gradiva dostopajo tako, da v navigacijskem meniju izberejo možnost Prenos radiološkega gradiva.

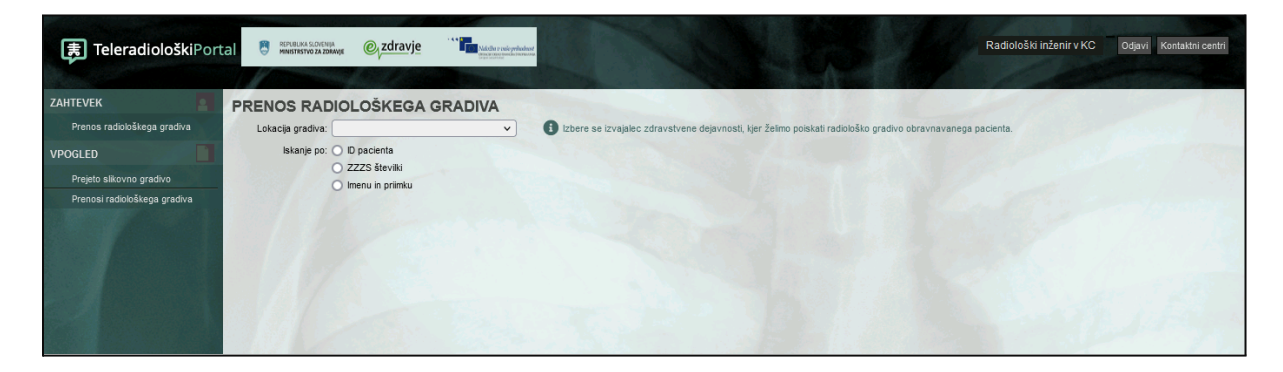

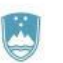

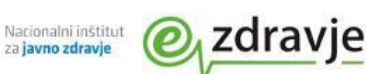

Odpre se prvi korak obrazca za prenos gradiva v okviru katerega uporabnik najprej izbere ustanovo, kjer se slikovno gradivo, ki ga želi prenašati, nahaja. Vsebina izbirnika je dinamično prilagojena uporabnikovim pravicam.

| PRENOS RAD        | OIOLOŠKEGA GRADIVA                 |                                                                                                    |
|-------------------|------------------------------------|----------------------------------------------------------------------------------------------------|
| Lokacija gradiva: |                                    | Izbere se izvajalec zdravstvene dejavnosti, kjer želimo poiskati radiološko gradivo obravnavanega pacienta. |
| Iskanje po:       | SBJ (04071) - TestniPACS 3         |                                                                                                    |
|                   | UKC Ljubljana (06001) - TestniPACS |                                                                                                    |
|                   | SBC (02727) - TestniPACS 2         |                                                                                                    |
|                   | OI (10481) - TestniPACS 1          |                                                                                                    |
|                   | TELE PACS                          |                                                                                                    |
|                   |                                    |                                                                                                    |

V naslednjem koraku uporabnik izbere po katerem iskalnem kriteriju želi iskati pacienta.

Možnosti ki so mu na voljo so:

- ID pacienta (matični indeks pacienta v bolnišničnem informacijskem sistemu)
- ZZZS številka
- Ime in priimek pacienta

Glede na izbrano možnost se v obrazcu prikaže polje za vnos iskalnega parametra.

| ENOS RADIOLOŠKEGA GRADIVA                                                                                                    | A |                                                                                                    |
|----------------------------------------------------------------------------------------------------|---|----------------------------------------------------------------------------------------------------|
| Lokacija gradiva: SBJ (04071) - TestniPACS 3                                                                                                    | ~ | 🚯 Izbere se izvajalec zdravstvene dejavnosti, kjer želimo poiskati radiološko gradivo obravnavanega pacienta.                                                                                                    |
| Iskanje po: • D pacienta<br>2ZZS številki<br>Imenu in primku                                                                                             |   |                                                                                                    |
| ID pacienta:                                                                                                    |   | Unese se hospitalni ID (HIS ID, matični indekes) - lokalna identifikacijska številka pacienta tistega izvajalca zdravstvene dejavnosti, kjer želimo polskati radiološka gradivo.                                                                                                    |
|                                                                                                    |   |                                                                                                    |
| ENOS RADIOLOŠKEGA GRADIVA                                                                                                    | 1 |                                                                                                    |
| Lokacija gradiva: SBJ (04071) - TestniPACS 3                                                                                                    | 4 | Izbere se izvajalec zdravstvene dejavnosti, kjer želimo poiskati radiološko gradivo obravnavanega pacienta.                                                                                                    |
| RENOS RADIOLOŠKEGA GRADIVA<br>Lokacija gradiva: SBJ (04071) - TestniPACS 3<br>Iskanje po: O D pacienta                                                   | * | Izbere se izvajalec zdravstvene dejavnosti, kjer želimo polskati radiološko gradivo obravnavanega pacienta.                                                                                                    |
| ENOS RADIOLOŠKEGA GRADIVA<br>Lokacija gradiva: S83 (04071) - TestniPACS 3<br>Iskanje po: O D pacienta<br>O 2Z2S števliki<br>O tenun i primku             | 4 | Izbere se izvajalec zdravstvene dejavnosti, kjer želimo polskati radiološko gradivo obravnavanega pacienta.                                                                                                    |
| ENOS RADIOLOŠKEGA GRADIVA<br>Lokacija gradiva: SBJ (04071) - TestniPACS 3<br>Iskanje po: O D pacienta<br>O 22ZS škeviki<br>O Imenu in priimku            | 4 | Izbere se izvajalec zdravstvene dejavnosti, kjer želimo poiskati radiološko gradivo obravnavanega pacienta.                                                                                                    |
| RENOS RADIOLOŠKEGA GRADIVA<br>Lokacija gradiva: S8J (04071) - TestniPACS 3<br>Iskanje po: O pacienta<br>O 2ZZS številki<br>O Imenu in primku<br>ZZZS št. | 4 | <ul> <li>Izbere se izvajalec zdravstvene dejavnosti, kjer želimo poiskati radiološko gradivo obravnavanega pacienta.</li> <li>Vnese se ZZZS številka pacienta od katerega želimo poiskati radiološko gradivo. ZZZS številka mora biti v naslednji obliki: 012345678 (številka mora biti zapisa z vodino ničlo).</li> </ul> |

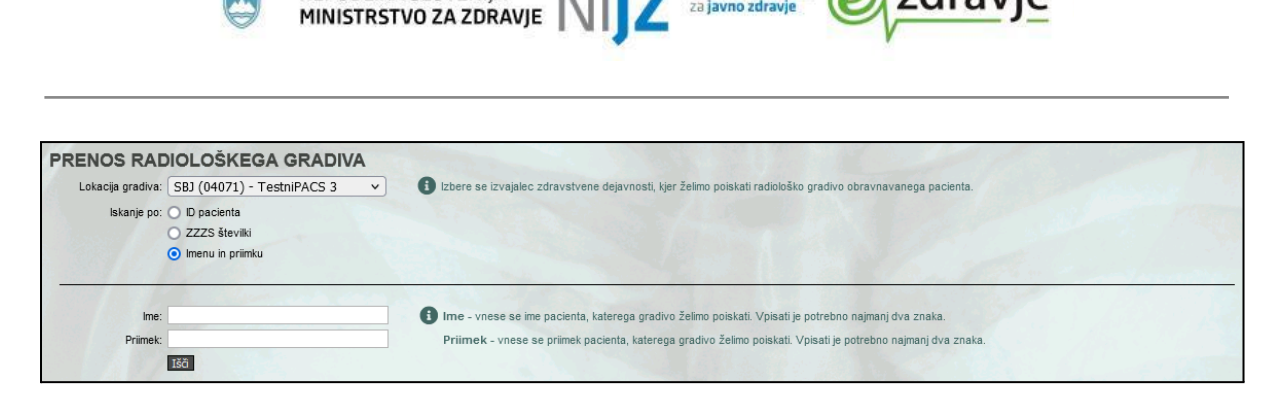

REPUBLIKA SLOVENIJA

Nacionalni inštitut za **javno zdravje** 

zdravje

Iskanje izbranem kriteriju in vnešenem iskalnem parametru uporabnik potrdi s klikom na gumb lšči.

Teleradiološki portal izvede poizvedbo v izbrano ustanovo in vrne seznam pacientov, ki ustrezajo iskalnim kriterijem. V seznamu so navedeni pacientov ime, datum rojstva, ID pacienta, KZZ številka (če je ustrezno zabeležena v oddaljenem PACS sistemu) in spol.

| PRENOS RAI<br>Lokacija gradiva:<br>Iskanje po: | SBJ (04071) - Te<br>D pacienta<br>ZZZS številki<br>Imenu in priimku | A GRADIVA<br>estniPACS 3 v | 3 Izbere se izvajalec zdra | vstvene dejavnosti, kje  | er želimo pol  | skati radiološko  | gradivo obravnavanega pacienta.                                                           |
|------------------------------------------------|---------------------------------------------------------------------|----------------------------|----------------------------|--------------------------|----------------|-------------------|-------------------------------------------------------------------------------------------|
| ID pacienta:                                   | ID00004                                                             |                            | Unese se hospitalni ID     | (HIS ID, matični indekes | ) - lokalna io | lentifikacijska š | evilka pacienta tistega izvajalca zdravstvene dejavnosti, kjer želimo poiskati radiološko |
| - 67                                           | Išč                                                                 |                            | ENTA                       |                          |                | ×                 | R. S. Martin B.                                                                           |
| 1. 6 80                                        |                                                                     | Ime                        | Datum rojstva              | ld pacienta              | KZZ            | Spol              |                                                                                           |
|                                                |                                                                     | DEJAN NOVAK                | 04.03.1979                 | ID00004                  |                | м                 |                                                                                           |
|                                                |                                                                     |                            |                            |                          |                | OK                |                                                                                           |

V primeru, da za iskalni kriterij ni ustreznih zadetkov se uporabniku izpiše obvestilo o neuspešnem iskanju.

Ob izbiri in potrditvi pacienta iz seznama s klikom na gumb OK, sistem vrne seznam preiskav izbranega pacienta.

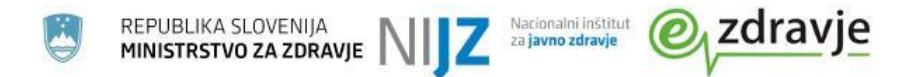

| PRENOS RAI<br>Lokacija gradiva:<br>Iskanje po: | SBJ (04071) - T<br>D pacienta<br>ZZZS številki<br>Imenu in priimku | A GRA<br>estniPACS | DIVA<br>33 V | Dizbere se izvajalec zdravst | stvene dejavnosti, kjer želimo polskati radiološko gradivo obravnavanega pacienta.                              |
|------------------------------------------------|--------------------------------------------------------------------|--------------------|--------------|------------------------------|----------------------------------------------------------------------------------------------------|
| Ime:                                           | DEJAN                                                              |                    |              | Ime - vnese se ime pacier    | enta, katerega gradivo želimo poiskati. Vpisati je potrebno najmanj dva znaka.                                  |
| Priimek:                                       | NOVAK                                                              | DEJA               |              | 4.03.1979                    | ti je potrebno najmanj dva znaka.                                                                               |
|                                                |                                                                    | IZBI               | IRA PREISK   | AVE                          | and the state of the state of the state of the state of the state of the state of the state of the state of the |
| and the second                                 |                                                                    |                    | Datum        | Accession številka           | Opis                                                                                                    |
|                                                |                                                                    |                    | 15.07.2019   | ACC00000000004               | CT_CT GLEZNJA LEVO                                                                                              |
|                                                |                                                                    |                    |              |                              | OK.                                                                                                    |

Uporabnik lahko iz seznama izbere eno ali več preiskav in izbor potrdi s klikom na gumb OK.

Po potrditvi izbora se odpre drugi korak obrazca, v katerem so najprej povzeti ključni podatki o pacientu in preiskavah, ki so bili izbrani v predhodnem koraku.

| PRENOS RAI           | DIOLOŠKEO                      | GA GRADIVA            |                                                                                                    |                                                                                                    |  |  |  |
|----------------------|--------------------------------|-----------------------|----------------------------------------------------------------------------------------------------|----------------------------------------------------------------------------------------------------|--|--|--|
| Lokacija gradiva:    | s SBJ (04071) - TestniPACS 3 🔹 |                       | Izbere se izvajalec zdravstvene dejavnosti, kjer želimo poiskati radiološko gradivo obravnavanega p | Izbere se izvajalec zdravstvene dejavnosti, kjer želimo poiskati radiološko gradivo obravnavanega pacien |  |  |  |
| Iskanje po:          | Iskanje po: 🔿 ID pacienta      |                       |                                                                                                    |                                                                                                    |  |  |  |
|                      | 🔿 ZZZS številki                |                       |                                                                                                    |                                                                                                    |  |  |  |
|                      | O Imenu in priim               | ıku                   |                                                                                                    |                                                                                                    |  |  |  |
| ID pacienta:         | ID00004                        | in which does no      |                                                                                                    |                                                                                                    |  |  |  |
| ZZZS št.:            |                                |                       |                                                                                                    |                                                                                                    |  |  |  |
| Ime:                 | DEJAN                          |                       |                                                                                                    |                                                                                                    |  |  |  |
| Priimek:             | NOVAK                          |                       |                                                                                                    |                                                                                                    |  |  |  |
| Datum rojstva:       | 04.03.1979                     |                       |                                                                                                    |                                                                                                    |  |  |  |
| Izbrane preiskave:   | Datum                          | Accession številka    | Opis                                                                                                |                                                                                                    |  |  |  |
|                      | 15.07.2019                     | ACC00000000004        | CT_CT GLEZNJA LEVO                                                                                  |                                                                                                    |  |  |  |
| Cilina lokacija:     |                                | ×                     |                                                                                                    |                                                                                                    |  |  |  |
|                      |                                |                       |                                                                                                    |                                                                                                    |  |  |  |
| Razlog posredovanja: | Npr. števil                    | ka eNapotnice, zahte  | eva zdravnika,                                                                                      |                                                                                                    |  |  |  |
|                      | nujni preno                    | s, ipd.               |                                                                                                    |                                                                                                    |  |  |  |
|                      |                                |                       |                                                                                                    |                                                                                                    |  |  |  |
|                      |                                |                       |                                                                                                    |                                                                                                    |  |  |  |
|                      |                                |                       |                                                                                                    |                                                                                                    |  |  |  |
|                      |                                |                       |                                                                                                    |                                                                                                    |  |  |  |
|                      |                                |                       |                                                                                                    |                                                                                                    |  |  |  |
|                      |                                |                       |                                                                                                    |                                                                                                    |  |  |  |
|                      |                                |                       |                                                                                                    |                                                                                                    |  |  |  |
|                      |                                | and the second second |                                                                                                    |                                                                                                    |  |  |  |
|                      | Prenesi Prene                  | esi urgentno          |                                                                                                    |                                                                                                    |  |  |  |

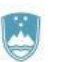

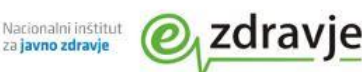

Uporabnik v izbirniku ciljna lokacija izbere lokacijo kamor želi prenesti gradivo. Podobno kot pri izbirniku izvorna lokacija je tudi tu vsebina izbirnika dinamično prilagojena pravicam uporabnika.

| PRENOS RAD                               | IOLOŠKEG                                                                        | A GRADIVA                                               |                                                                                                    |
|------------------------------------------|---------------------------------------------------------------------------------|---------------------------------------------------------|----------------------------------------------------------------------------------------------------|
| Lokacija gradiva:                        | SBJ (04071) -                                                                   | TestniPACS 3 🗸                                          | 1 Izbere se izvajalec zdravstvene dejavnosti, kjer želimo poiskati radiološko gradivo obravnavanega pacienta. |
| Iskanje po:                              | <ul> <li>ID pacienta</li> <li>ZZZS številki</li> <li>Imenu in priimk</li> </ul> | u                                                       |                                                                                                    |
| ID pacienta:                             | ID00004                                                                         |                                                         |                                                                                                    |
| ZZZS št.:                                |                                                                                 |                                                         |                                                                                                    |
| Ime:                                     | DEJAN                                                                           |                                                         |                                                                                                    |
| Priimek:                                 | NOVAK                                                                           |                                                         |                                                                                                    |
| Datum rojstva:                           | 04.03.1979                                                                      |                                                         |                                                                                                    |
| Izbrane preiskave:                       | Datum                                                                           | Accession številka                                      | Opis                                                                                                    |
|                                          | 15.07.2019                                                                      | ACC00000000004                                          | CT_CT GLEZNJA LEVO                                                                                            |
| Ciljna lokacija:<br>Razlog posredovanja: | UKC Ljubljana<br>SBC (02727) -<br>OI (10481) - Te<br>TELE PACS                  | ▼<br>(06001) - TestniPACS<br>TestniPACS 2<br>stniPACS 1 | eve zdravnika,                                                                                                |

Uporabnik mora pred proženjem prenosa slikovnega gradiva obvezno izpolniti tudi polje Razlog posredovanja.

Prenos se proži s klikom na gumb Prenesi. Uporabniki v uporabniški vlogi **Radiološki** *inženir v klicnem centru* imajo na voljo tudi gumb Prenesi urgentno, ki prenos proži z višjo prioriteto. Uporaba višje prioritete pomeni, da se v primeru večjega števila prenosov iz specifične ustanove le-ta preiskava postavi na prvo mesto seznama za prenos.

Ob oddaji zahtevka teleradiološki portal uporabniku prikaže obvestilo o uspešnem proženju prenosa.

| ×         |
|-----------|
| ij minut. |
| redu      |
|           |

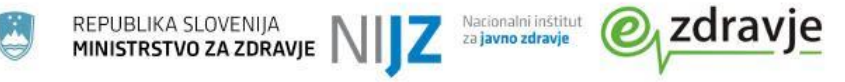

### Prenosi teleradiološkega gradiva

Uporabniki z ustreznimi pravicami lahko dostopajo do seznama prenosov slikovnega gradiva, v okviru katerega lahko spremljajo status prenosov gradiva.

| osveži PRE                    | NOSI RAD                      | IOLOŠI  | EGA GRADI       | A OSNOV   | NO / PODROBNO            | D                   | 1949                       | 80         |                                   | and the second  | P TANK STATE            | ▶ <u>FILTER</u> |
|-------------------------------|-------------------------------|---------|-----------------|-----------|--------------------------|---------------------|----------------------------|------------|-----------------------------------|-----------------|-------------------------|-----------------|
| Lokacija<br>gradiva           | Ciljna lokacija               | Pacient | Accession št.   | HIS Id    | Preiskava                | Začetek<br>prenosa  | Prenos<br>sprožil          | Prioriteta | Razlog<br>prenosa                 | Status          | Status prenosa          |                 |
| SBJ (04071) -<br>TestniPACS 3 | OI (10481) -<br>TestniPACS 1  |         | ACC00000000004  | ID00004   | CT_CT<br>GLEZNJA<br>LEVO | 09.11.2021<br>08:44 | Radiološki<br>inženir v KC | Redno      | Zahteva<br>lečečega<br>zdravnika. | V<br>prenašanju | izvor telerad cilj      |                 |
| SBJ (04071) -<br>TestniPACS 3 | TELE PACS                     |         | PACST0302       | PACST0302 | ECHO-KNEE,<br>SKITRAUMA  | 08.11.2021<br>12:30 | Radiološki<br>inženir v KC | Redno      | test                              | Zaključeno      | izvor<br>telerad<br>5/5 | Odpri<br>slike  |
| TELE PACS                     | OI (10481) -<br>TestniPACS 1  |         | U06ACR552103972 | ID04      | RTG GLEŽNJA<br>Levo      | 08.11.2021<br>12:22 | Radiološki<br>inženir v KC | Redno      | test                              | Zaključeno      | telerad cilj            |                 |
| OI (10481) -<br>TestniPACS 1  | SBC (02727) -<br>TestniPACS 2 |         | ACC00000000004  | ID00004   | CT_CT<br>GLEZNJA<br>LEVO | 08.11.2021<br>12:13 |                            | Redno      | test                              | Zaključeno      | izvor telerad cilj<br>  |                 |

V preglednem seznamu so uporabniku na voljo naslednji podatki:

- Izvorna lokacija gradiva
- Ciljna lokacija prenosa
- Ime in priimek pacienta
- Accession številka preiskave
- ID pacienta
- Naziv preiskave
- Datum/ura začetka prenosa
- Informacija o uporabniku, ki je prenos sprožil
- Informacijo o prioriteti prenosa
- Prikaz vpisanega razloga za prenos
- Status prenosa
- Grafični prikaz poteka prenosa
- Gumb za ogled slike v spletnem pregledovalniku (samo za slike, kjer je ciljna lokacija prenosa TelePACS)

## Grafični prikaz poteka prenosa

V preglednem seznamu Prenosi slikovnega gradiva je uporabnikom prikazan grafični potek poteka prenosa.

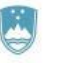

REPUBLIKA SLOVENIJA MINISTRSTVO ZA ZDRAVJE

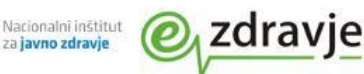

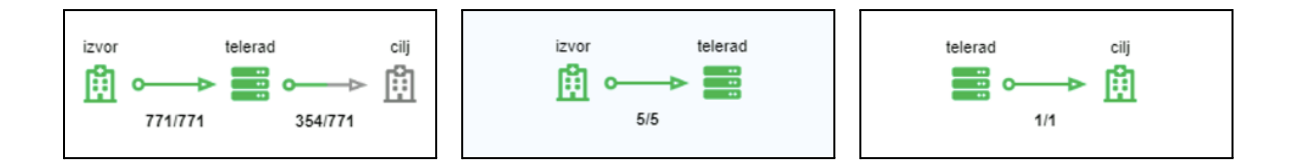

V okviru prikaza je vidno:

- Ali gre za prenos gradiva med dvemi oddaljenimi lokacijami ali TelePACS-om in oddaljeno lokacijo
- V katerem koraku prenosa je preiskava
- Kolikšno je trenutno število prenešenih slik

### Filtriranje prikaznega seznama

Privzeti pregled preglednega seznama Prenosi slikovnega gradiva prikazuje prenose gradiva:

- kje je bila izvorna ustanova prenosa TelePACS ali ustanova, ki ji pripada prijavljeni uporabnik
- kjer je bila ciljna ustanova prenosa TelePACS ali ustanova, ki ji pripada prijavljeni uporabnik

Uprabnik si lahko pogled prilagodi tako, da v filtru preglednega seznama izbere tudi prikaz preiskav, kjer je ciljna lokacija ena od tistih, v katere ima dovoljenje prenosa slikovnega gradiva.

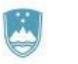

| REPUBLIKA SLOVENIJA<br>MINISTRSTVO ZA ZDRAVJE | NI | Z | Nacionalni inštitut<br>za <b>javno zdravje</b> | Ø | zdrav | je |
|-----------------------------------------------|----|---|------------------------------------------------|---|-------|----|
|-----------------------------------------------|----|---|------------------------------------------------|---|-------|----|

|                             | ▼ <u>FILTER</u>                                                                                                    |
|-----------------------------|----------------------------------------------------------------------------------------------------|
| HIS ID                      |                                                                                                    |
| ✔ Sproženo med              | 19       /       12       /       2022       Image: Constraint of the second second sec |
| Izvorna bolnica<br>Izprazni | <ul> <li>SBJ (04071) - TestniPACS 3 OI (10481) - TestniPACS 1</li> <li>UKC Ljubljana (06001) - TestniPACS</li> <li>TELE PACS</li> <li>SBC (02727) - TestniPACS 2</li> </ul>                                                                                                    |
| 🔲 Uporabi filtriranj        | je tipa IN (rezultati morajo ustrezati pogojem v obeh izborih)                                                                                                    |
| Ciljna bolnica<br>Izprazni  | <ul> <li>SBJ (04071) - TestniPACS 3</li> <li>OI (10481) - TestniPACS 1</li> <li>UKC Ljubljana (06001) - TestniPACS</li> <li>TELE PACS</li> <li>SBC (02727) - TestniPACS 2</li> </ul>                                                                                                    |
| Ponastavi                   | Uporabi                                                                                                    |

Pri filtriranju lokacij je omogočena tudi sprememba načina filtriranja po tipu:

"ali/ali" - Prikazani bodo rezultati, ki bodo ustrezali ali kriterijem izbranim v sklopu *Izvorna bolnica* ali kriterijem izbranim v sklopu *Ciljna bolnica*.

"in" - Prikazani bodo rezultati, ki hkrati ustrezajo kriterijem izbranim v sklopu *Izvorna bolnica* in kriterijem izbranim v sklopu *Ciljna bolnica*.

### Prejeto slikovno gradivo

Pregledni seznam prikazuje seznam uspešno zaključenih prenosov, kjer je ciljna lokacija telePACS ali ustanova, ki ji pripada prijavljeni uporabnik

| PREJETO SLIKOVNO GRADIVO OSNOVNO / PODROBNO |            |           |                      |               |              |              |               |        |               |                      |                     |        |
|---------------------------------------------|------------|-----------|----------------------|---------------|--------------|--------------|---------------|--------|---------------|----------------------|---------------------|--------|
| Glavni tip RDP                              | Podtip RDP | RDP šifra | Napotni RDP          | Acc. številka | Tip pacienta | Pacient      | Primarni inž. | Termin | Napotna enota | Napotitveni zdravnik | Posredovano bolnici | Status |
| US                                          | US         |           | ECHO-KNEE, SKITRAUMA | PACST0302     |              | O'ROAK TYSON | neznan        |        |               |                      | TELE PACS           |        |
| (i) (i) 1-1 of 1 (i) (ii)                   |            |           |                      |               |              |              |               |        |               |                      |                     |        |

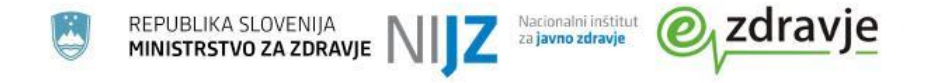

### Administracijski vmesnik

Uporabnik z uporabniško vlogo **Nadzornik teleradiologije** lahko v teleradiološkem potralu dostopa tudi do administracijskih nastavitev ustanove, ki ji pripada.

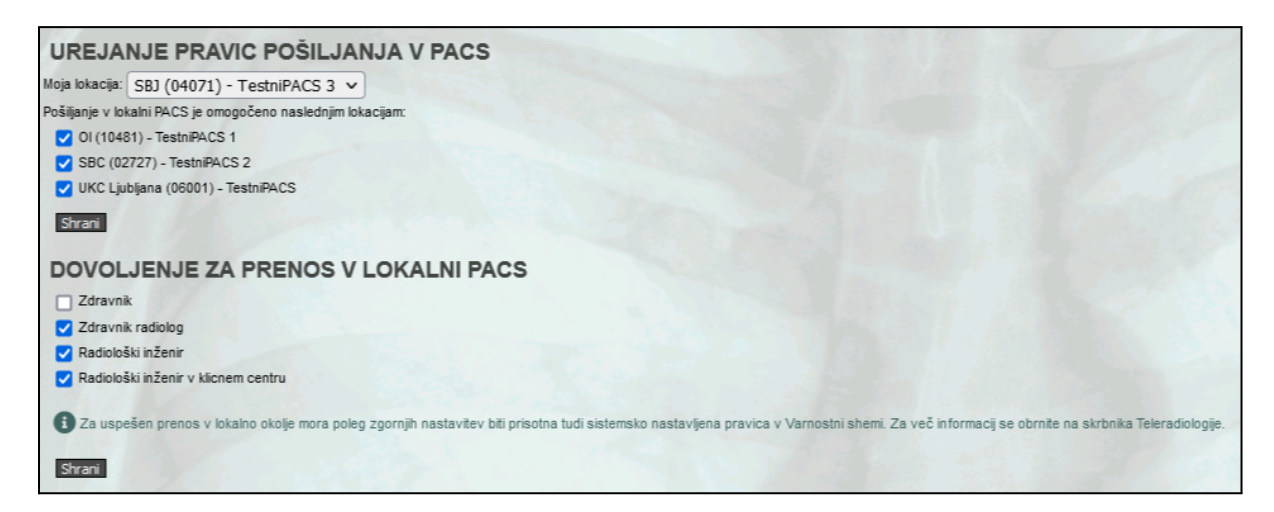

V okviru administracijskega vmesnika je mogoče upravljanje:

- seznama ustanov, ki jim je dovoljeno odlagati slikovno gradivo v lokalni PACS ustanove
- dovoljenja prenosa slikovnega gradiva v lokalni PACS za uporabniške vloge Zdravnik, Zdravnik radiolog, Radiološki inženir in Radiološki inženir v klicnem centru